## **ICS installation on Hyper-V**

**Microsoft Hyper-V** — hypervisor virtualisation hardware system for 64-bit systems. Earlier known name was Windows Server Virtualization.

Once Hypervisor is started  $\rightarrow$  choose Create  $\rightarrow$  Virtual Machine. Specify the virtual machine name, click Next and specify apropriate RAM size dedicated for our VM.

Next we need to create a virtual network which will connect our VM and specify the virtual disk size to be used.

In the next window the wizzard will ask about the installation source. Choose «Install from a bootable disk», «ISO-file» and specify downloaded ICS image. Click Next and Finish in the next window.

Once the VM been created we need to add one more network adapter. Choose «Properties» of our VM and select Network Adapter in Add/Remove Hardware section. Assign it to virtual network.

Click Ok followed by right-mouse-click - connect. Virtual Machine will appear in separate window. Click Start to start our VM and continue with ICS installation.

From: https://doc.a-real.ru/ - Документация

Permanent link: https://doc.a-real.ru/doku.php?id=en:hyperv50

Last update: 2020/01/27 16:28

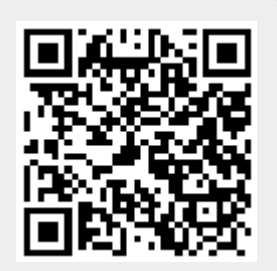